## BÚSQUEDA DE INFORMACIÓN DETALLADA DE LOS CURSOS E INSCRIPCIÓN

Tenemos algunos cursos de capacitación que podrían ser de su interés, en particular los referentes al Transporte refrigerado de alimentos y carga sensible a la temperatura; Cocimientos esenciales sobre contenedores refrigerados; Curso para inspectores de carga; Causas de daños por agua en el transporte marítimo; Calentamiento y combustión espontánea de granos; Entendiendo los daños por condensación en el transporte marítimo; y Transporte marítimo de granos y sus productos.

Nuestros cursos on-line están diseñados para ser tomados por auto-estudio y no están limitados a un tiempo diario, es decir puede proceder a revisarlos a su propia velocidad. Los cursos tienen un diseño en PowerPoint, constan de varias unidades y usualmente presentan auto-evaluaciones (Quizzes) al concluir cada sección. Le entregaremos un certificado digital al concluir satisfactoriamente el curso.

Le invitamos a consultar el contenido de los cursos. Para ello ingrese en la página web <u>www.Cargoinspectionservice.net</u> en español y coloque el puntero sobre la pestaña de CURSOS ON-LINE. Se desplegará un menú descendente:

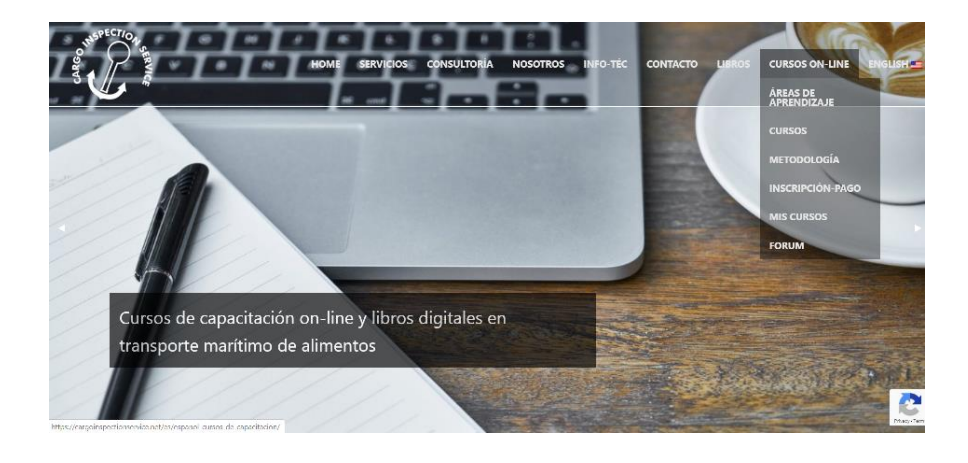

a) En la primera pestaña ÁREAS DE APRENDIZAJE puede revisar la lista de cursos ofrecidos y diseñar su plan de estudios, seleccionando los cursos y libros que llenan sus metas y objetivos.

| INSPECTION SERVICE | HOME SERVICIOS CONSULTORÍA NOSOTROS INFO-TÉC CONTACTO LIBROS CURSOS ON-LINE                                                                                                    |
|--------------------|----------------------------------------------------------------------------------------------------|
|                    | Diseñe su Plan de Estudios                                                                                                    |
|                    | Cargo Inspection Service ofrece una serie de cursos y textos online para la rápida y facil capacitación del personal involucrado con el transporte mantimo<br>de alimentos. Cada curso tiene objetivos específicos de aprendizaje. El estudiante puede diseñar su propio Plan de Estudios, seleccionando de la lista a<br>continuación, los cursos de capacitación y los libros que cumplen con sus metas y objetivos de aprendizaje, y tomarlos a su propio ritmo. Para ello puede<br>revisar el contenido y objetivos de cada curso o texto. |
|                    | Conocimientos Básicos Esenciales                                                                                                    |
|                    | Curso: Curso para Inspectores de Carga                                                                                                    |
|                    | Curso: Conocimientos esenciales sobre contenedores refrigerados                                                                                                    |
|                    | Productos y Contenedores Refrigerados                                                                                                    |
|                    | Curso: Transporte refrigerado de alimentos y carga sensible a la temperatura                                                                                                    |
|                    | Curso: Conocimientos esenciales sobre contenedores refrigerados                                                                                                    |
|                    | Libro: Transporte Marítimo de Alimentos: I. Alimentos refrigerados y congelados                                                                                                    |
|                    | Libro: Operaciones de Conservación de Alimentos por Bajas Temperaturas                                                                                                    |

Pulse el curso de su interés, por ejemplo, el primero, Curso para inspectores de carga. Se abrirá una nueva página:

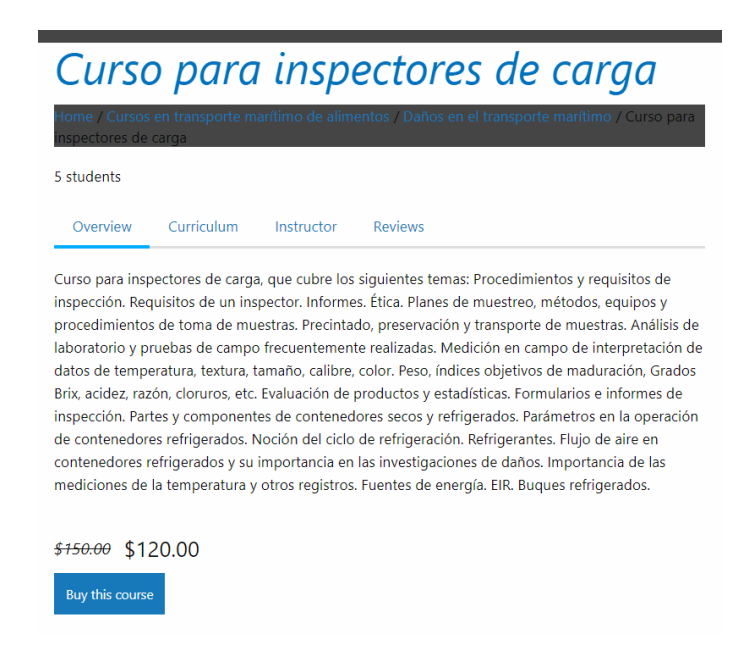

En ella se muestra un resumen del curso (*Overview*) y varias pestañas en la parte superior que puede explorar y otras pestañas y al fondo la opción para *Comprar el curso*. Si pulsa la segunda *Curriculum:* 

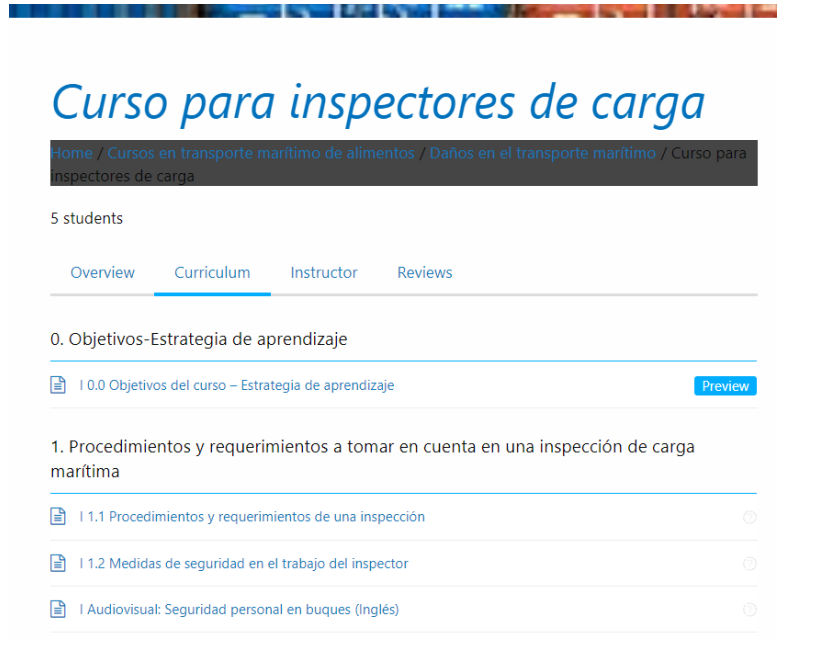

Podrá observar todas las lecciones que forman este curso y revisar algunas de ellas pulsando la pestaña que dice *Preview* al lado de la lección.

b) La segunda pestaña del menú descendiente de CURSOS NON-LINE se llama CURSOS. Al pulsarla se listan todos los cursos ofrecidos. Puede revisarlos e inscribirse en uno de ellos.

|                                                                                                  | 2 |
|--------------------------------------------------------------------------------------------------|---|
| Transporte refrigerado de alimentos y carga sensible a la temperatura (Curso<br>de capacitación) | + |
| Calentamiento y combustión espontánea de granos almacenados y sus<br>productos (Texto on-line)   | + |
| Causa de los daños por agua en el transporte marítimo (Curso de capacitación)                    | + |

Pulsando el signo + se abrirá la información del curso, la posibilidad de revisar el curriculum e inscribirse como en el caso anterior.

Transporte refrigerado de alimentos y carga sensible a la temperatura (Curso de capacitación)

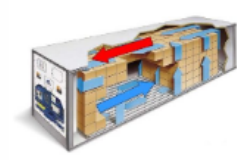

Este curso ha sido preparado para capacitar al personal involucrado en el transporte de alimentos refrigerados y congelados en contenedores refrigerados y particularmente para el personal que trabaja en operaciones en terminales, logística, ventas técnicas, servicio al cliente, aseguradores de carga y manejo de reclamos de carga.

Temas cubiertos: Antecedentes históricos. Tipo de contenedores refrigerados y buques. Partes del contenedor, sistema de refrigeración, intercambio de aire; parámetros de transporte, panel de control;

termógrafos y registradores de datos, generadores eléctricos y conexiones, aditamentos. Control de insectos y plagas por tratamiento con frío en tránsito. Nociones de conservación de alimentos, respiración de la carga, embalaje y paletizado. Controles de temperatura de la carga. Preparación de la carga, embalaje y paletizado. Controles de temperatura de la carga. Selección de condiciones óptimas de transporte (temperatura, humedad relativa, ventilación); atmósferas modificadas y controladas. Instrucciones para el transporte. Preparación de la unidad y preenfriamiento. Carga y estiba adecuada. Vaciado, trasiegos y transferencias. Precintos de seguridad. Revisión de operaciones en terminales martímicos.

> Revise el contenido del curso e inscribase aquí Complete el formulario debajo para obtener más información

Calentamiento y combustión espontánea de granos almacenados y sus productos (Texto on-line)

c) En la tercera pestaña hacia debajo de CURSOS ON-LINE, se tiene la pestaña METODOLOGÍA. En ella se presenta la metodología de aprendizaje y otra información relacionada:

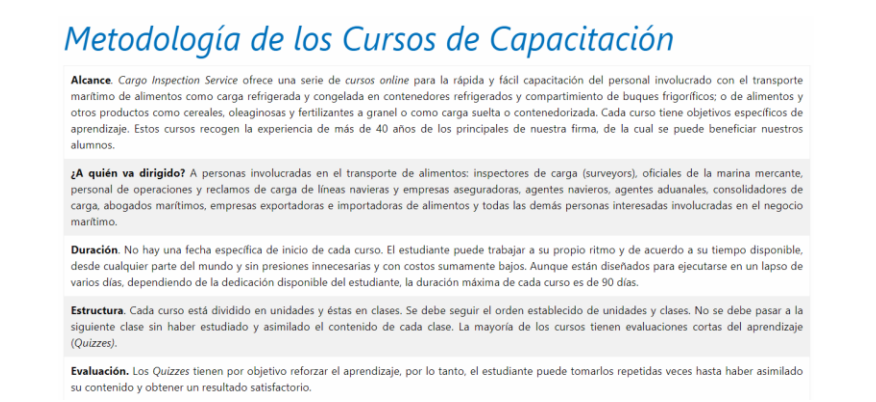

d) En la cuarta pestaña hacia abajo, INSCRIPCIÓN-PAGO, podrá escoger el curso, registrarse como usuario y comprar el curso (Hay opciones es Castellano e Inglés).

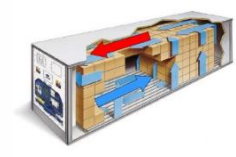

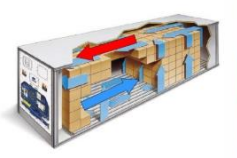

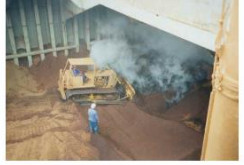

Calentamiento y

(English) Refrigerated transportation of foods and temperature sensitive cargo

\$180.00 \$150.00 Dr. J. A. Barreiro, M.Sc., Ph.D.

Transporte refrigerado de alimentos y carga sensible combustión espontánea de granos y otros productos a la temperatura (Texto on-line)

\$180.00 \$30.00 Dr. J. A. Barreiro, M.Sc., Ph.D.

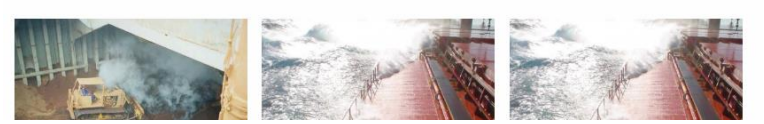

Aquí se pueden revisar todos los cursos, y al pulsar sobre la figura o el nombre, por ejemplo, en la primera, podrá revisar el resumen (Overview), el curriculum (Curriculum) y comprar el curso.

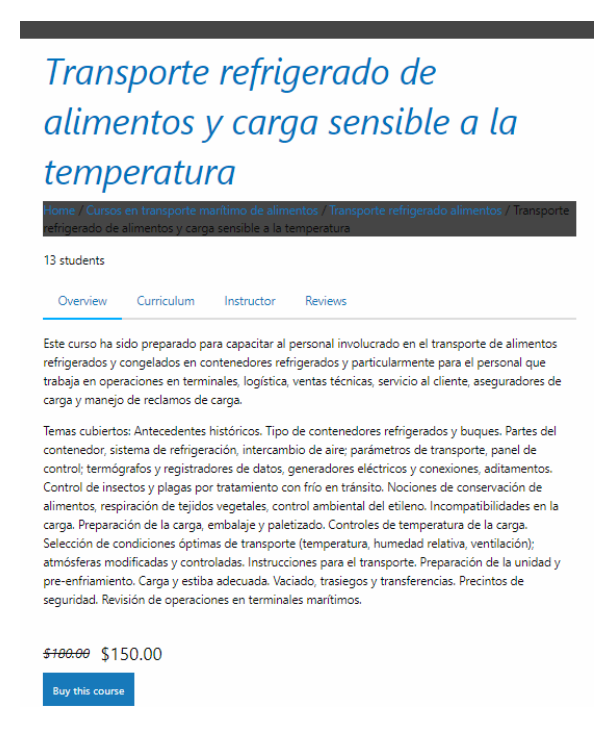

Para comprar el curso pulse debajo Buy this Course y será dirigido a una nueva página

| MÉTODOS DE PAGO                                                                                                    |                                                                                                    |  |  |
|----------------------------------------------------------------------------------------------------|----------------------------------------------------------------------------------------------------|--|--|
| 1) Vía 🏓 PayPal con o sin cuenta P                                                                                                    | ' <i>ayPal</i> * (Método preferido):                                                                                                    |  |  |
|                                                                                                    |                                                                                                    |  |  |
|                                                                                                    | 🔒 SSL Pago seguro                                                                                                    |  |  |
| Acepte los Términos y Condiciones.                                                                                                    | Pulse el botón de Realizar Pedido                                                                                                    |  |  |
| a) Pague directamente con PayP                                                                                                    | al si tiene una cuenta de PayPal                                                                                                    |  |  |
| b) Pague con tarjeta de Crédito                                                                                                    | o Débito si no tiene una cuenta de PayPal pulsando el botón debajo (Pay with Debit or Credit card).                                                                                                    |  |  |
| *Se podrían aplicar gastos bancari                                                                                                    | os                                                                                                    |  |  |
| 2) Utilizando Zelle și tiene una cue                                                                                                    | nta bancaria en los Estados Unidos en un banco asociado a Zelle. Envíe los fondos al correo electrónico:                                                                                                    |  |  |
| drjaba@gmail.com (Método preferio                                                                                                    | do).                                                                                                    |  |  |
| drjaba@gmail.com (Método preferi<br>3) Utilizando otros servicios interna                                                                                                    | do).<br>                                                                                                    |  |  |
| drjaba@gmail.com (Método preferi<br>3) Utilizando otros servicios interna                                                                                                    | do).<br>cionales de transferencia de fondos** tal como:<br>7/TransferWise                                                                                                    |  |  |
| drjaba@gmail.com (Método preferi<br>3) Utilizando otros servicios interna<br>Puede realizar la transferencia con                                                                               | do).<br>cionales de transferencia de fondos** tal como:<br>77TransferWise<br><i>TransferWise utilizando nuestro email drjaba@gmail.com.</i>                                                                                                    |  |  |
| drjaba@gmail.com (Método preferi<br>3) Utilizando otros servicios interna<br><i>Puede realizar la transferencia con</i><br>4) Transferencia bancaria**. Alterna                                | do).<br>cionales de transferencia de fondos** tal como:<br>?TransferWise<br>TransferWise utilizando nuestro email drjaba@gmail.com.<br>tivamente puede solicitar nuestros datos bancarios en los E.U.A. por email                                        |  |  |
| drjaba@gmail.com (Método preferi<br>3) Utilizando otros servicios interna<br>Puede realizar la transferencia con<br>4) Transferencia bancaria**. Alternal<br>(manager@cargoinspectionservice.r | do).<br>cionales de transferencia de fondos** tal como:<br>TransferWise<br>TransferWise utilizando nuestro email drjaba@gmail.com.<br>TransferWise utilizando nuestro email drjaba@gmail.com.<br>TransferWise utilizando nuestro email drjaba@gmail.com. |  |  |

En ella se explican los métodos y procedimientos de pago. En la parte inferior de la página le aparecerán las opciones para registrarse:

| ** Se aplican gastos bancarios y requiere registrarse.                                                       |  |  |
|----------------------------------------------------------------------------------------------------|--|--|
| Su curso será activado en las siguientes 24 hr después de que se procese la transferencia                    |  |  |
| Returning customer                                                                                           |  |  |
| l am a returning customer.                                                                                   |  |  |
| Login                                                                                                    |  |  |
|                                                                                                    |  |  |
| New Customer                                                                                                 |  |  |
| Register Account                                                                                             |  |  |
| By creating an account you will be able to keep track of the course's progress you have previously enrolled. |  |  |
| Register                                                                                                    |  |  |

Si es su primer curso, pulse *Register* en el cuadro New Customer y se abrirá la página para el registro.

Aquí, le pedirán registrar un nombre de usuario y clave (debe tener 12 caracteres y otras características), así como otros datos. Recuerde pulsar *Register*. Para tomar el curso debe hacer Log in con sus datos.

Se abrirá una nueva página de *Confirmación y Pago* con información de pago y detalles de la orden:

| WITCOD                                                                                                    | DE PAGO                                                                                    |
|----------------------------------------------------------------------------------------------------|--------------------------------------------------------------------------------------------|
| BETOD.                                                                                                    | L. May                                                                                     |
| <ol> <li>Via P PayPul con o sin cuenta PayPal* (Método preferido):</li> </ol>                                                                                                    | 1 1 1 1 1 1 1 1 1 1 1 1 1 1 1 1 1 1 1                                                      |
| PayPat Wa                                                                                                    |                                                                                            |
| 🔒 SSL Po                                                                                                    | ago seguro                                                                                 |
| Acepte los Términos y Condiciones. Pulse el botón de Realizar Pedido                                                                                                    |                                                                                            |
| a) Pague directamente con PayPal si tiene una cuenta de PayPal                                                                                                    |                                                                                            |
| b) Pague con tarjeta de Crédito o Debito si no tiene una cuenta de Paj<br>"Se podrian aplicar gantos bancarios                                                                                                    | Pal pulsando el botcin debajo (Pay with Debit or Credit card).                             |
| 2) Utilizando <mark>(2010)</mark> si tiene una cuenta bancaria en los Estados Unidos e<br>drjaba@gmail.com (Nétodo preferido).                                                                                                    | n un banco asociado a Zelle. Envie los fondos al correo electrónico:                       |
| <ol> <li>Utilizando otros servicios internacionales de transferencia de fondos"</li> </ol>                                                                                                    | * tal como:                                                                                |
| <sup>47</sup> Trans                                                                                                    | for Wise                                                                                   |
| Puede realizar la transferencia con TransferWise utilizando nuestro em                                                                                                    | all drjabatigmail.com.                                                                     |
| <ol> <li>Iransferencia bancaria**. Alternativamente puede solicitar nuestros d<br/>(menager@corgoimspectionservice.net).</li> </ol>                                                                                                    | atos bancarios en los E.U.A. por email                                                     |
| ** Se aplican gastos bancarios y requiere registrane.                                                                                                    |                                                                                            |
| Su curso serà activado en las siguientes 24 l<br>oggeti in as Popho. Log out -<br>Your order                                                                                                    | r después de que se procese la transferencia                                               |
| Su curso serà activado en las siguientes 24 l<br>Logged in as Pepto. Log out -<br>Your order<br>Cours                                                                                                    | r después de que se procese la transferencia<br>Total                                      |
| Su curso será activado en las siguientes 24 l<br>Logged in as Pepito. Log out +<br>Your order<br>Course<br>Tampote infigerado de alimenta y carga sensible a la temperatura + 1                                                                                                    | r después de que se procese la transferencia<br>Torial<br>19400                            |
| Su curso serà activado en las siguientes 24 l<br>Logged in as Pepito. Log out +<br>Your order<br>Course<br>Tampone infrigendo de dimento y cargo senditile a la temperatura + 1<br>Subtotal                                                                                                    | er después de que se procese la transferencia<br>Tental<br>11/0.00<br>\$150.00             |
| Su curso serà activado en las siguientes 24 l<br>Logget in as Popio. Log out -<br>Your order<br>Damporte refigerado de alimentes y carga serablie a la temperatura + 1<br>Subtotal<br>Total                                                                                                    | er después de que se procese la transferencia<br>Toria<br>1740.00<br>\$150.00<br>\$150.00  |
| Su curso serà activado en las siguientes 24 i<br>Logged in as Pepito. Log out «<br>Your order<br>Course<br>Tampone infragendo de dimensa y cargo senditie a la temperatura « 1<br>Subtotal<br>Total<br>Additional Information                                                                                        | er después de que se procese la transferencia<br>Toria<br>11/10.00<br>\$150.00<br>\$150.00 |
| Su curso serà activado en las siguientes 24 i<br>logged in an Pepilo. Log out «<br>Your order<br>Course<br>Tosano de de deneros y cargo serabile a la temperatura « 1<br>Subtostal<br>Tosal<br>Additional Information<br>Teste la advantemente                                                                       | er después de que se procese la transferencia<br>Tental<br>1º0.00<br>\$150.00<br>\$150.00  |
| Se curso serà activado en las siguientes 24 i<br>Logget in an Pepito. Log out -<br>Your order<br>Comm<br>Tamporte refigerado de alimentes y carga senablie a la temperatura + 1<br>Subtotal<br>Total<br>Additional Information                                                                                       | er después de que se procese la transferencia<br>Toria<br>1780.00<br>\$150.00<br>\$150.00  |
| Su curso serà activado en las siguientes 24 i<br>Logget in as Pepito. Log out «<br>Your order<br>Course<br>Transporte refrigerado de dimente y cargo senable a la temperatura « 1<br>Subtotal<br>Total<br>Additional Information<br>Note la accisioneme                                                              | er después de que se procese la transferencia<br>Tend<br>1/40.00<br>\$150.00<br>\$150.00   |
| Su curso serà activado en las siguientes 24 i<br>Loggerd in an Pepilo. Log out «<br>Your order<br>Course<br>Transporte refriguendo de almortes y carga senditie a la temperatura « 1<br>Subtotal<br>Total<br>Additional Information<br>Peter le administrator<br>Peter le administrator                              | er después de que se procese la transferencia<br>Tona<br>1140.00<br>\$150.00<br>\$150.00   |
| Su curso serà activado en las siguientes 24 i<br>loggeri in as Pepito. Log out «<br>Your order<br>Course<br>Tousporte refrigerado de dimente y cargo senditie a la temperatura « 1<br>Subtotal<br>Total<br>Additional Information<br>Note la accisioneme<br>Payment Method<br>Bi Papal                               | er después de que se process la transferencia<br>Tend<br>1140.00<br>5150.00<br>5150.00     |
| Su curso serà activado en las siguientes 241<br>Loggeri in an Pepito. Log out «<br>Your order<br>Course<br>Tasaporte intripuedo de alimentos y cargo senalitis a la temperatura « 1<br>Subtocial<br>Total<br>Additional Information<br>Periore la attimienta mer<br>Payment Method<br>R Popul 201<br>Pay with Paypal | er después de que se procese la transferencia<br>Total<br>11000<br>\$150.00                |
| Su curso serà activado en las siguientes 241<br>logged in as Pepito. Log out -<br>Your order<br>Toma<br>Toma<br>Subtosal<br>Total<br>Additional Information<br>Nere te activado entre<br>Payment Method<br>B Papal<br>Pay with Paypal<br>1 res read and accept the turns & conductors.*                              | er después de que se process la transferencia<br>Total<br>11/02/0<br>5150.00<br>5150.00    |
| Su curso serà activado en las siguientes 241<br>loggeri in an Pepilo. Log out «<br>Your order<br>Course<br>Touse<br>Touse<br>Additional Information<br>Payment Method<br>B Pepel<br>Payment Method<br>B Pepel<br>Payment Sector te survivili de la constance «<br>Pagerent Method<br>B Pepel<br>Payment Method       | er después de que se procese la transferencia<br>Tend<br>1193.00<br>5150.00<br>5150.00     |

En la parte inferior le aparece el método de pago por defecto PAYPAL, un botón de TÉRMINOS Y CONDICIONES (**NO SE OLVIDE DE REVISARLAS Y MARCARLO**), y el botón *Place your Order* que debe pulsar para proceder al pago por Paypal.

|                                                 | 1. |
|-------------------------------------------------|----|
| Payment Method                                  |    |
| 🐻 Paypal 👤                                      |    |
| Pay with Paypal                                 |    |
| IVe read and accept the terms its conditions. * |    |
| Place order                                     |    |
| Back to class                                   |    |

| PayPal                                                                                           | ₩ \$150.00 USD                      |
|--------------------------------------------------------------------------------------------------|-------------------------------------|
| Pagar co                                                                                         | n PayPal                            |
| Introduzca su correo electrór<br>come                                                            | ico o número de móvil para<br>nzar. |
| Correo electrónico o núme                                                                        | ro de móvil                         |
|                                                                                                  |                                     |
| ¿Ha olvidado el correo electi                                                                    | ónico?                              |
| ¿Ha olvidado el correo electi<br>Sigui                                                           | ónico?<br>ente                      |
| , Ha olvidado el correo electi<br>Sigui                                                          | ónico?<br>ente                      |
| ¿Ha olvidado el correo electi<br>Sigui<br>o<br>Crear un:                                         | ónico?<br>ente                      |
| ¿Ha olvidado el correo electi<br>Sigui<br>o<br>Crear un:                                         | ónico?<br>ente<br>a cuenta          |
| ¿Ha olvidado el correo electi<br>Sigui<br>o<br>Crear un:<br>Cancelar y volver a dijaba@gmail.com | ónico?<br>ente<br>a cuenta          |

Proceda al pago con su cuenta Paypal y si no la tiene la puede crear aquí. Hay otros métodos de pagos disponibles que fueron explicados en la página anterior.

| e) La quinta pestaña hacia debajo de | CURSOS ON-LINE trata | de <i>Mis Cursos</i> . | Aquí tiene toda su |
|--------------------------------------|----------------------|------------------------|--------------------|
| información personal:                |                      |                        |                    |

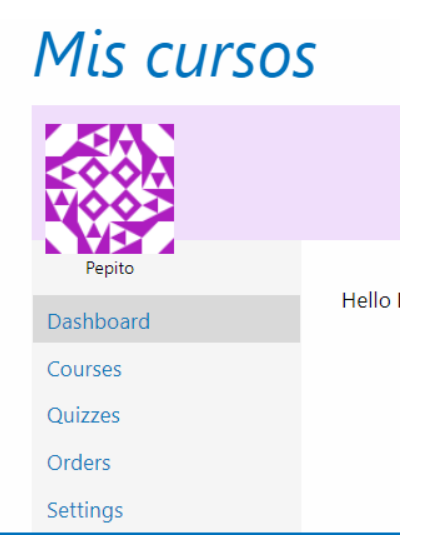

Aquí tiene varias opciones que le invitamos a revisar. Con esta pestaña puede ver sus Cursos, Quizzes, Órdenes y Ajustes personales. PARA TOMAR EL CURSO HAGA LOG IN, PULSE CURSOS, Y SELECCIONE EL CURSO y luego las lecciones. Aquí también puede hacer Log Out.

f) La última pestaña es del Foro disponible para intercambiar ideas y opiniones.

Cualquier información adicional, por favor, no dude en contactarnos: <u>manager@cargoinspectionservice.net</u>.